### E-book export, letöltés, offline olvasási segédlet

Hogyan mentsünk ki oldalakat, fejezeteket az elektronikus könyvekből?

 Nyissuk meg az Egyetemi Könyvtár weboldalát (<u>www.ek.szte.hu</u>), és kattintsunk a menü alatti keresődoboz Online forrásaink fülére. Gépeljük be a keresett dokumentum szerzőjét vagy címét, és kattintsunk a keresésre.

| ×.         | Szegedi Tudományegyetem<br>Klebelsberg Kuno k | Könyvtára                                                                |                           | f 🔽 🖶 🖾<br>tu ti   |  |
|------------|-----------------------------------------------|--------------------------------------------------------------------------|---------------------------|--------------------|--|
| Mit keres? | Könyvtárhasználat Kutatástámogatás            | Rólunk                                                                   | O Nyitvatartás: M         | la 08:00 - 22:00 Q |  |
|            | Katalógus<br>E-könyvek, e-                    | Keresés<br>Online források<br>folyóiratok és cikkek széles körű keresési | Adatbázisok<br>Iehetősége |                    |  |
|            |                                               |                                                                          |                           |                    |  |

 Válasszuk ki az általunk keresett könyvet a találati listából. (Megjegyzés: érdemes használni a bal oldali szűkítő paneleken a teljes szöveg, és e-könyv menük kipipálását, de szűkíthetünk évre, tárgyra is a találatok finomítása érdekében.)

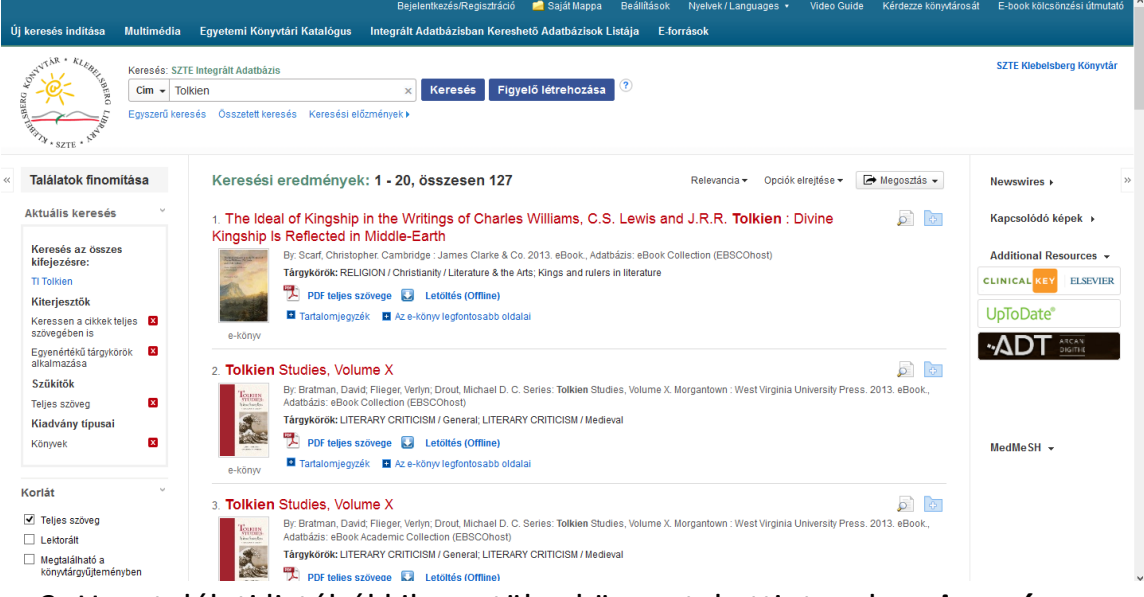

3. Ha a találati listából kikerestük a könyvet, kattintsunk **a piros címre**, ekkor jelenik meg a részletes leírás. Csak olyan könyvek esetében érvényes az export, ahol a kék **PDF teljes szöveg/ EPUB teljes szöveg** látható. 3. A könyv adatlapján bal oldalt kattintsunk a PDF teljes szövege ikonra.

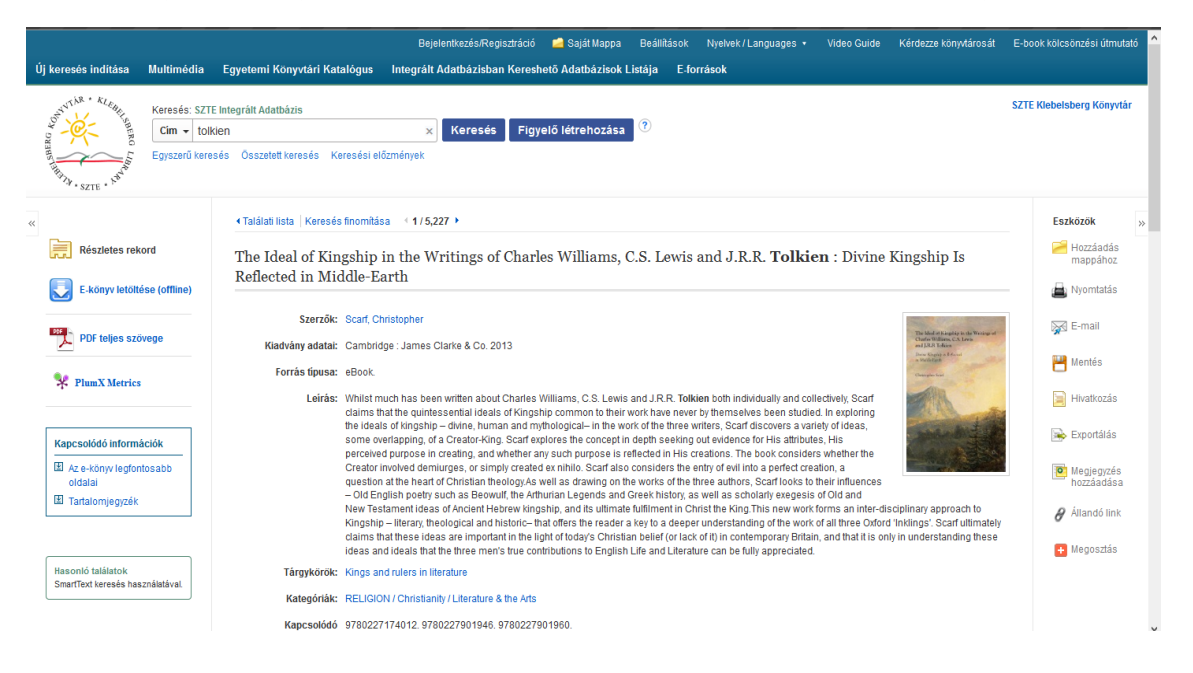

4. Keressük ki a könyvből a bal oldali Tartalomjegyzék segítségével az általunk menteni kívánt részt. Fent kattintsunk az Oldalak mentése menüpontra. Az adott könyv esetében engedélyezett számú oldalt tudjuk egyszerre lementeni. A böngészőablak bezárása és a forrás újbóli megnyitása után további oldalak mentésére van lehetőség.

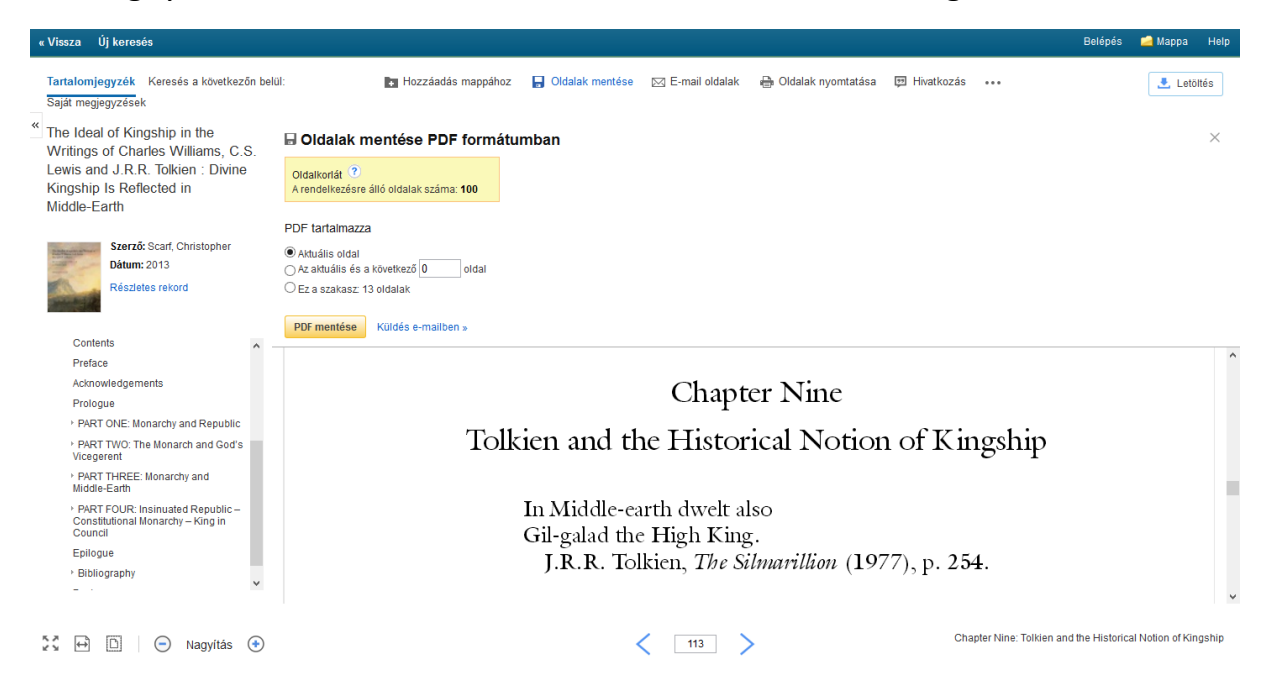

Kiválaszthatjuk, hogy hány oldalt mentsünk le: az aktuális oldalt (ahol állunk), az aktuális és a következő oldalakat (szakasz), vagy az egész fejezetet.

 Kétféle mentést kezdeményezhetünk:
 PDF mentése gombbal PDF-formában exportálhatjuk a saját gépünkre a kiválasztott oldalakat. A felugró ablaknál kattintsunk a *Fájl mentése,* majd az *OK* gombokra.

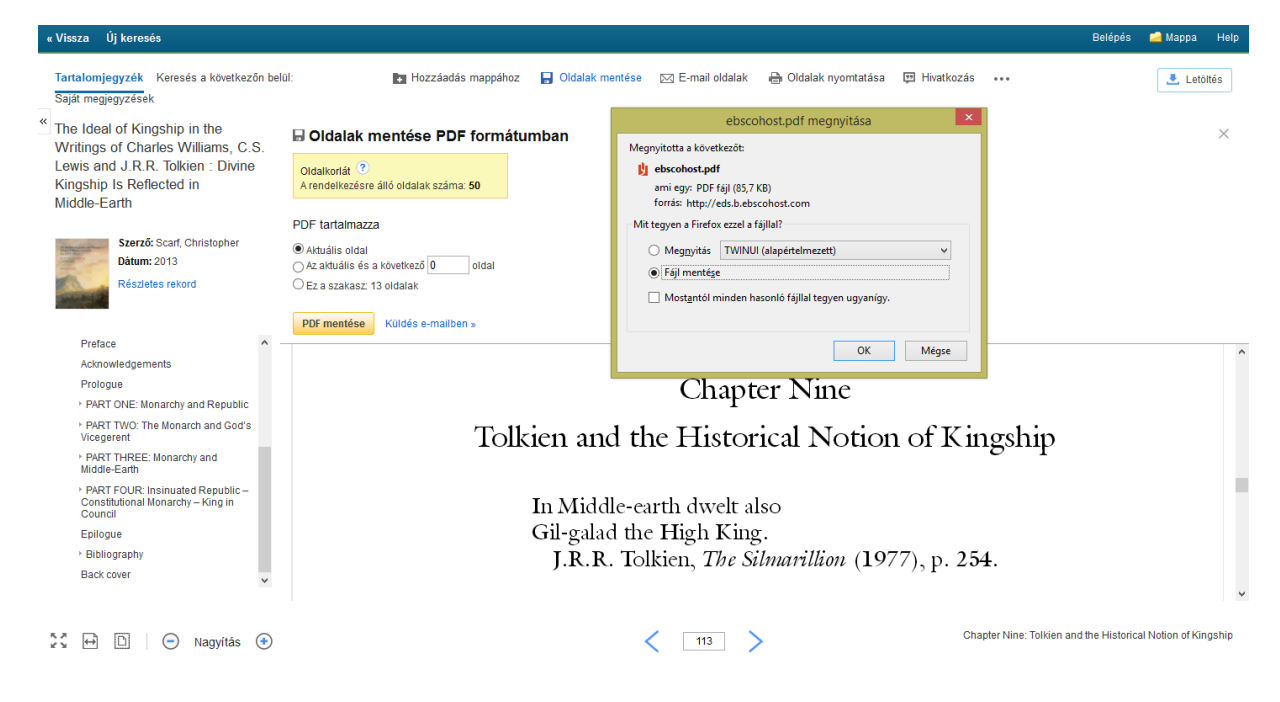

Ha nem saját gépről dolgozunk, van lehetőség e-mailben is elküldeni a kiválasztott oldalakat a kék **Küldés e-mailben** gombra kattintva. (Fent látszik.)

Itt megadva a saját e-mail címet, tárgyat, a sárga **PDF küldése e-mailben** gombbal már küldhetjük is a választott szakaszt magunknak.

| « Vissza                | a Új keresés                                                                                                    |                                                                                                    |                 |                  |                                                                                                    |                     |                         | Belépés      | 🛁 Mappa        | Help   |
|-------------------------|----------------------------------------------------------------------------------------------------|----------------------------------------------------------------------------------------------------|-----------------|------------------|----------------------------------------------------------------------------------------------------|---------------------|-------------------------|--------------|----------------|--------|
| Tartal<br>Saját r       | iomjegyzék Keresés a következőn beli<br>megjegyzések                                                             | il: Nozzáadás mappához                                                                                   | Oldalak mentése | 🖂 E-mail oldalak | 🔒 Oldalak nyomtatása                                                                                                    | 👿 Hivatkozás        | •••                     |              | 🛃 Leti         | öltés  |
| " The I<br>Writi        | deal of Kingship in the<br>nos of Charles Williams, C.S.                                                         | ⊠ PDF küldése e-mailen                                                                                   |                 |                  |                                                                                                    |                     |                         |              |                | ×      |
| Lewis<br>Kings<br>Middl | s and J.R.R. Tolkien : Divine<br>ship Is Reflected in<br>le-Earth                                                | Oldalkorlát ?<br>A rendelkezésre álló oldalak száma: 49                                                  |                 |                  | Küldés e-mailben<br>Hivatkozási stílus:<br>Részletes hivatkozás és re                                                                     | eferátum            |                         |              | ~              |        |
| 語言へ                     | Szerző: Scart, Christopher<br>Dátum: 2013<br>Részletes rekord                                                    | PDF tartalmazza<br>(a) Aktuális oldal<br>() Az aktuális és a következő ()<br>() Ez a szakasz: 13 oldalak |                 |                  | E-mail feladója::<br>ephost@epnet.com<br>E-mail a következő helyre::<br>buga.jakab@gmail.hu<br>Az egyes e-mail címeket ponto<br>Tárgykör: | osvesszővel válassz | za el.                  |              |                |        |
| F<br>A<br>F<br>V        | Preface   ckchowledgements  Prologue PART ONC: Monarchy and Republic PART TWO: The Monarch and God's  foregreent | PDF kildése e-mailen Mégsem                                                                              |                 |                  | e-könyv<br>Megjegyzések:<br>Küldés sima szöveges fon                                                                                      | mátumban            |                         |              | ri:            |        |
| ,<br>,<br>,<br>,        | PART THREE: Monarchy and                                                                                         |                                                                                                    |                 | Chapt            | er Nine                                                                                                    |                     |                         |              |                | ^      |
| E                       | Epilogue<br>Bibliography<br>Back cover v                                                                         | Tol                                                                                                    | kien and th     | ne Histor        | rical Notion                                                                                                    | ofKin               | gship                   |              |                | v      |
| 57<br>57                | 🕂 🗋 📄 Nagyítás 📀                                                                                                 |                                                                                                    |                 | < <u>113</u>     | >                                                                                                    | Chap                | ter Nine: Tolkien and t | he Historica | I Notion of Ki | ngship |

#### Ha a keresést az online katalógus felől indítottuk:

 A könyvtár honlapjáról (<u>www.ek.szte.hu</u>) indulva szintén írjuk be a könyv szerzőjét vagy címét az egyablakos keresőbe, majd a KATALÓGUS fület (lásd fent) zöldítve indítsuk el a keresést. Ekkor erre a találati listára jutunk:

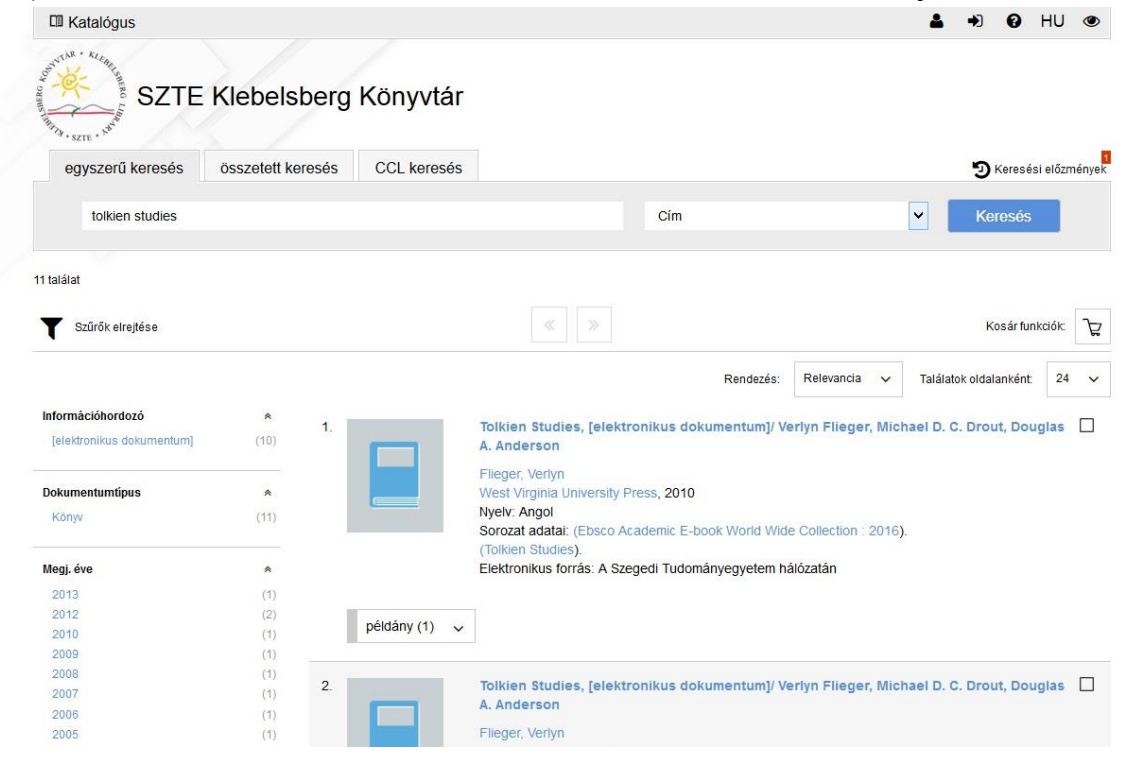

2. A találati listában a kék linkre kattintva a bővebb leíráshoz jutunk, ahol a

*Full text* szöveg melletti kék linkre kattintva a konkrét könyvet találjuk teljes szöveggel.

| Vissza a tala | SZTE | Klebelsbe                                                                                                    | rg Könyvt                                                                                                    | tár<br>< 1./11                                                                                       | >                         | f | G•    | P          |
|---------------|------|----------------------------------------------------------------------------------------------------|----------------------------------------------------------------------------------------------------|----------------------------------------------------------------------------------------------------|---------------------------|---|-------|------------|
| Bővebb        | MARC | MARCXML                                                                                                    | RIS                                                                                                    |                                                                                                    |                           | 2 | Talál | at exportá |
|               |      | Dokumentumtipus:<br>Személynév: Filege<br>További személyné<br>Anderson, Douglas<br>reource: Könyv<br>Kiadó neve: West Y<br>Megjelenés éve: 20<br>Nyelv: Angol<br>Sorozat adatai: Ebi<br>Tolkien Studies<br>Hozzáférési megjeç<br>ISBN: 9781938228<br>Formai tárgysző:<br>Literature | [elektronikus doku<br>r, Verlyn<br>v: Drout, Michael E<br>A<br>/irginia University F<br>10<br>sco Academic E-bo<br>gyzés: A Szegedi Tu<br>582<br>odalom, irodalomtu | mentum]<br>). C.<br>Press<br>lok World Wide Collection : 20<br>udományegyetem IP tartomán<br>idomány | 16<br>yán belül elérhető. |   |       |            |

#### Innentől kezdve a fent leírt folyamat 4. pontjától ugyan az érvényes.

| Új keresés Szótár E-könyve                                  | sk Belépés 🧀 Mappa Felhasználói beállítások Nyelvek • Könyvtá                                                                                                    | ros megkérdezése Súgó                        |
|-------------------------------------------------------------|----------------------------------------------------------------------------------------------------|----------------------------------------------|
| EBSCOhost Keresés: eBook (<br>AN 622720<br>Egyszerű keresés | Collection (EBSCOhost)   Adatbázisok ivválasztása                                                                                                    | University of Szeged -<br>University Library |
| Részletes rekord                                            | <találati (1="" 1))<br="" finomitása="" lista="" →="" ∣keresés="">Tolkien Studies : An Annual Scholarly Review, Volume VII</találati>                                                                                                    | Eszközök                                     |
| PDF teljes szövege                                          | Sorozat: Tolkien Studies, Volume VII Szerzők: Fileger, Vertyn Drout, Michael D. C. Provide State Content of the State Content of the St | 👜 Nyomtatás 🕅 E-mail                         |
| Kapcsolódó információk<br>😰 Tartalomjegyzék                 | Kitadvány adata: Morgantown : West Virginia University Press. 2010 Forrás típusa: eBook. Leirás: Tolkien Studies: An Annual Scholarly Review presents the growing body of critical commentary and scholarship on both J. R. Leirás: Tolkien studies: An Annual Scholarly Review presents the growing body of critical commentary and scholarship on both J. R.                                                                                                    | 🦰 Mentés<br>📄 Hivatkozás<br>🕞 Exportálás     |
| Hasonió találatok<br>SmartText keresés használatával.       | K totketi s volumindos indonia and ma adademic work in neraly and inguisac neros. Kategória: LITERARY CRITICISM / General LITERARY CRITICISM / Medieval Kapcsolódó 9781938228582. ISBN számok:                                                                                                    | Megjegyzés<br>hozzáadása Állandó link        |
|                                                             | OCLC: 859158373<br>Leitári szám: 622720                                                                                                    | + Megosztás                                  |
|                                                             | Kiadó engodélyek: PrintBave ő pages<br>CopyPaste Allowed<br>Egyező felhasználók Kordátan felhasználói hozzáférés<br>szint:                                                                                                    |                                              |

A katalógus ablak bezárása és a forrás újbóli megnyitása után további oldalak mentésére van lehetőség.

### Hogyan tölthetők le az e-könyvek?

Az e-könyvek letöltésének beállításához számítógépén töltse le az ingyenesen elérhető Adobe<sup>®</sup> Digital Editions 1.7.1 programot vagy annak valamelyik újabb verzióját. Ezzel a programmal az e-könyvek offline módban is olvashatók. A szoftver szabadon elérhető a következő címen:

http://www.adobe.com/products/digital-editions/download.html.

#### Az e-könyv letöltése:

1. Kattinson a **Letöltés (Offline)** linkre annál az e-könyvnél, melyet le szeretne tölteni.

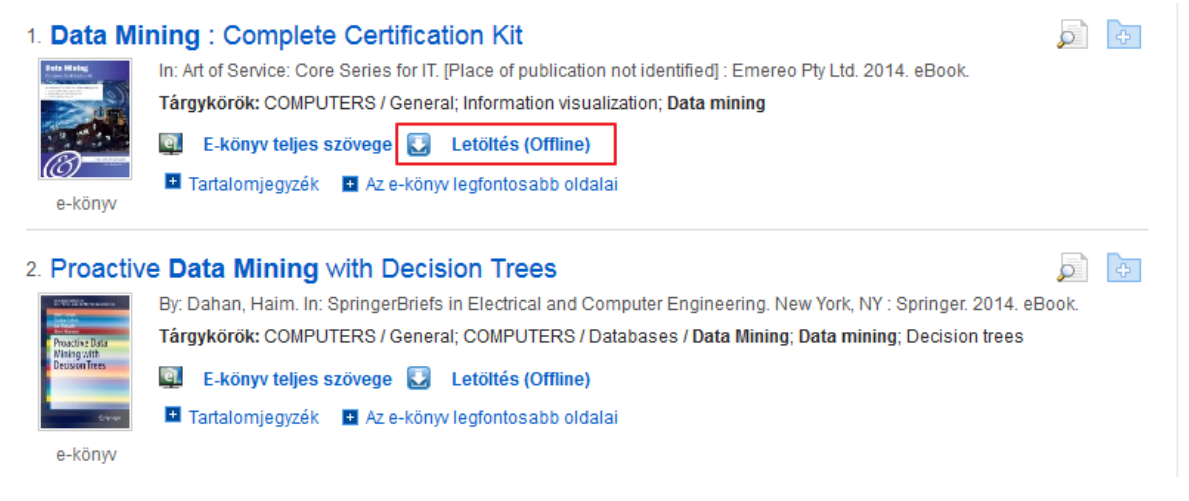

2. Ha nincs bejelentkezve a My EBSCO*host* mappájába, a rendszer fel fogja szólitani önt, hogy jelentkezzen be (a regisztrációról és a bejelentkezésről ebben a dokumentumban talál bővebb információt). Válassza ki a **Checkout period** (Kölcsönzési időt) a legördülő menüből és kattintson a **Checkout & Download (Kölcsönzés és letöltés)** gombra.

3. Az e-könyv bekerül a mappa Checkout részébe, mely az EBSCOhost felület jobb felső sarkában érhető el. (A regisztrációról és a bejelentkezésről ebben a dokumentumban lentebb talál bővebb információt). 4. Válassza az Megnyitás (online olvasás) vagy Kivétel/Letöltés opciót a dialógusablakban.

| E-könyv letöltése (offline)                                                                      | Х                   |
|--------------------------------------------------------------------------------------------------|---------------------|
| Cim: Data Mining : Complete Certification Kit                                                    |                     |
| Kivételi időszak (napokban): 84 💌                                                                |                     |
| Formátum: ePub                                                                                   |                     |
| Kivétel és letöltés Mégsem                                                                       |                     |
| Követelmények a megtekintéshez 🤨                                                                 |                     |
| Asztal: Az Adobe® Digital Editions 1.7.1 vagy frissebb verziója szükséges az offline megtekintés | hez.                |
| Apple- és Android-eszközök: Bluefire olvasó használata javasolt                                  |                     |
| Kindle: PDE fáilt az a könye Talice szöveg pézetében bezbet létre. Az étvitalbaz válassza a San  | d to Kindle (Küldés |
| Kindle. For-rajit az ekonyv reijes szöveg nezeteben noznat lette. Az atvitelnez valassza a Sen   |                     |

Itt beállíthatja a mentésnél mennyi időre szeretné a gépére menteni az adott dokumentumot. Amennyiben a Megnyitás opciót választja, az e-könyv megnyílik az Adobe<sup>®</sup> Digital Editions programban. Amennnyiben a Mentés/Letöltést választja, az e-könyv a számítógépére lesz mentve és később az Adobe<sup>®</sup> Digital Editions-szal nyitható meg.

5. Ha a letöltött e-könyvet később olvasni szeretné, az Adobe<sup>®</sup> Digital Editionsban jelenítheti meg.

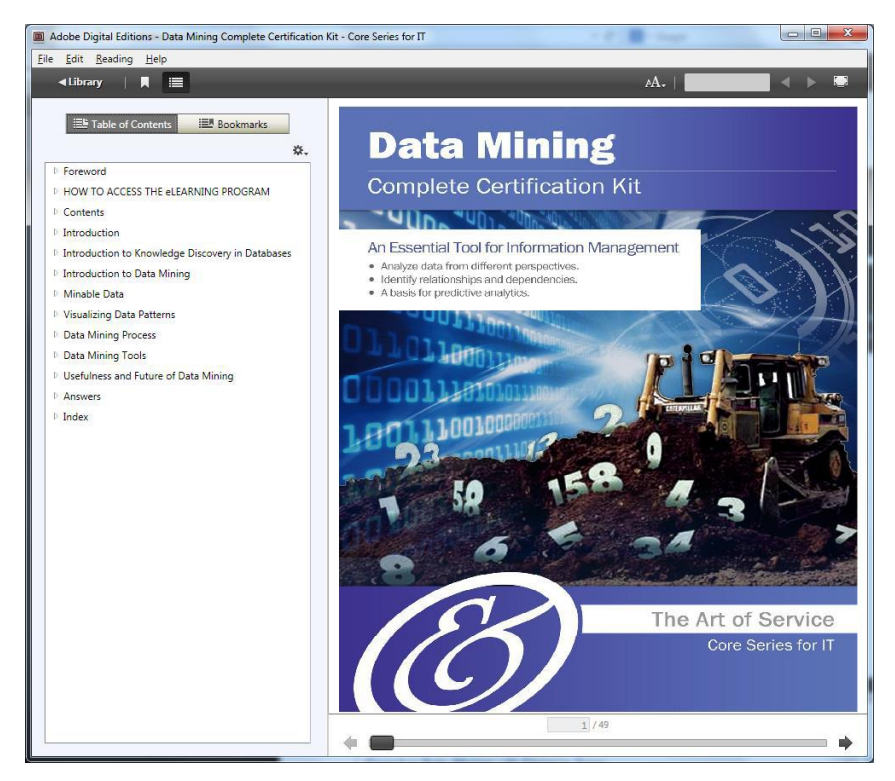

#### E-könyv előjegyzése

Amennyiben a letöltésre kiválasztott e-könyvet éppen egy másik felhasználó használja és könyvtára lehetővé tette ezt a funkciót, előjegyezést adhat be az ekönyv letöltésére, amint az elérhetővé válik. Adja meg e-mailcímét a megadott mezőbe és kattintson a Place Hold gombra.

| **         | Page: | Previous <u>1 2 3 4</u> 5 <u>Next</u> | Relevance Sort 🗸          | Page Options 🗸   | Alert / Save / | Share 🗸 | >> |
|------------|-------|---------------------------------------|---------------------------|------------------|----------------|---------|----|
|            | ſ     |                                       |                           |                  | x              |         |    |
|            | 8     |                                       |                           |                  |                |         |    |
|            |       | Sorry, this eBook is in use.          |                           |                  |                |         |    |
|            |       |                                       |                           |                  |                |         |    |
| 010        |       | Place Hold                            |                           |                  |                |         |    |
| •          |       | Please enter the e-mail that you wo   | uld like to use to receiv | e your hold noti | fications.     |         |    |
|            |       | name@address.net                      |                           |                  |                |         |    |
| now More » |       |                                       |                           |                  |                |         |    |
|            |       | 🗹 Always use this e-mail address.     |                           |                  |                |         |    |
|            | 8     | 🕰 Hold Queue:                         |                           |                  |                |         |    |
|            |       | Currently, 0 other users are in the h | old queue for this eBoo   | k.               |                |         |    |
|            |       | Disse Held                            | 1                         |                  |                | ent     |    |
|            |       |                                       |                           |                  |                |         |    |
|            | L L   | Add to todor                          |                           |                  |                |         |    |
|            |       |                                       | _y, ========              |                  |                |         |    |

Az e-könyv az EBSCOhost Mappa Holds area részbe kerül. Ha az e-könyv elérhető, a megadott e-mailcímre fog értesítést kapni és az e-könyv megjelenik a mappája Checkouts area részében.

# A My EBSCOhost személyes mappa

A My EBSCOhost lehetővé teszi, hogy egyszerűen kezelje információs forrásait egy személyes mappában. Több más funkció mellett elmenthet dokumentumokat vagy saját mappákat hozhat létre a találati listák dokumentumaiból. Mindezek mellett értesítéseket állíthat be a keresésekre vagy a folyóiratokra. Minden, amit létrehozott a My EBSCOhost személyes mappájában marad, amíg nem törli azt.

Személyes My EBSCOhost mappa létrehozása:

 Kattintson a Belépés linkre bármelyik EBSCOhost oldal jobb felső részében. Ezután egy bejelentkezési oldal jelenik meg. Ott kattintson az Új fiók létrehozása linkre (lásd képernyőfotó lent).

| Belépés a Saját EBSCC                           | )host adatbázisba                                       |                                   |
|-------------------------------------------------|---------------------------------------------------------|-----------------------------------|
| OST                                             |                                                         |                                   |
| <ul> <li>Vissza</li> </ul>                      |                                                         |                                   |
|                                                 |                                                         | Visszatérítési számla létrehozása |
|                                                 |                                                         |                                   |
| Felhasználónév                                  | Lópion bo a szomólyro szabott fiókiának                 |                                   |
|                                                 | eléréséhez                                              |                                   |
| lelszó                                          |                                                         |                                   |
|                                                 | ✓ Beállítások mentése                                   |                                   |
|                                                 | ✓ Kutatás mappákba rendezése                            |                                   |
| Bejelentkezés Új fiók létrehozása               | ✓ Mappák megosztása másokkal                            |                                   |
|                                                 | ✓ Mások mappáinak megtekintése                          |                                   |
| Beállítások betöltése saját EBSCOhost fiókból   | ✓ Keresési előzmények mentése és visszatöltése          |                                   |
|                                                 | ✓ E-mail értesítések és/vagy RSS feed-ek<br>létrehozása |                                   |
| Elfelejtette a jelszavát?                       | ✓ Távolról hozzáférés a mentett kutatásokhoz            |                                   |
| Elfeleitette a felhasználói nevét és jelszavát? |                                                         |                                   |

2. Az EBSCOhost egy nyomtatványt jelenít meg, mellyel létrehozhatja személyes mappáját.

| Belépés a Saját E                            | BSCOhost adatbázisba                                                                                           | EP SALES |
|----------------------------------------------|----------------------------------------------------------------------------------------------------|----------|
| <ul> <li>Vissza</li> </ul>                   |                                                                                                    |          |
| Új fiók létrehozása - Saját felhaszná        | ói fiók 🧵                                                                                                    |          |
| Keresztnév                                   |                                                                                                    |          |
|                                              |                                                                                                    |          |
| Vezetéknév                                   | _                                                                                                    |          |
|                                              |                                                                                                    |          |
| E-mail cím                                   | _                                                                                                    |          |
|                                              |                                                                                                    |          |
| Felhasználónév                               | _                                                                                                    |          |
|                                              | Ezt a felhasználónevet fogja használni a Saját EBSCOHost adatbázisba való belépéshez (maximum 254 karakter).   |          |
| lelszó                                       |                                                                                                    |          |
|                                              | Legalább 5 karakter, legfeljebb 100 karakter                                                                   |          |
| Íria ha úira a ialczót                       |                                                                                                    |          |
|                                              |                                                                                                    |          |
| Titkos kárdás                                |                                                                                                    |          |
| [Egy kijelölése]                             | Felhasználói fiókjának azonosítására szolgál arra az esetre, ha elfelejti a felhasználói nevét vagy jelszavát. |          |
| Titkos válasz                                |                                                                                                    |          |
| Theo value                                   |                                                                                                    |          |
| Magiangés: laguerra mag a falhaili: filu     |                                                                                                    |          |
| megjegyzes: Jegyezze meg a temaszhalol flokj | anak auatan a kesuuu nasznatál Céljábul.                                                                       |          |
| Módosítások mentése Mégsem                   |                                                                                                    |          |

3. Töltse ki a szükséges mezőket és igazolja vissza őket a *Módosítások mentése* gombra kattintva az oldal bal alsó részében. Ha minden adat helyes az EBSCOhost értesíteni fogja önt a mappa sikeres létrehozásáról.

4. Aztán kattintson a Tovább gombra a regisztráció lezárásához. Ezután bejelentkezve marad mindaddig, míg ki nem jelentkezik vagy bezárja az ablakot.

# E-könyv letöltése az iPad-ra.

Az iPad (úgymint az iPhone vagy az iPod) egyike azoknak az eszközöknek, melyeket támogat az Adobe Digital Editions. Ennek köszönhetően lehetséges az e-könyv letöltése és olvasása az iPad-en.

Az első letöltés előtt a felhasználóknak alábbi lépéseket kell tennie:

1. Telepítse a BlueFire Reader alkalmazást az iPad-ben (ingyenesen elérhető az Apple Store-ban)3.

2. Telepítse a iTunes 10.0 vagy annál újabb verzót számítógépére4.

3. Telepítse az Adobe Digital Editions5-t és regisztrálja személyes AdobeID-jét6 (ingyenesen). További információt az AdobeID regisztrálásról e dokumentumhoz csatoltan talál.

Miután letöltötte az e-könyvet számítógépére keresse meg a fájlt ( .pdf vagy .epub formátumban) és másolja be a mobileszközre az iTunes segítségével. A Digital Editions általában az alábbi helyekre menti az e-könyveket:

OSX-ben: user\_folder/Documents/Digital Editions

Windows-ban: user\_folder/My Digital Editions

Fájl másolása az iPad-ba:

1. Kösse össze az iPad-ját számítógépével.

2. Az iTunes alkalmazásban kattintson a Devices DApps linkekre a bal oldali panelben. A File Sharing panel azonnal megnyílik.

3. A File Sharing ablakban válassza a Bluefire Reader alkalmazást (a jobb oldali panelben, az eBooks in Documents mappában látja azoknak a fájloknak a listáját, melyek már rajta vannak az iPad-en).

4. Kattintson az Add... gombra a Documents mappa alsó részében, válassza ki az e-könyvet a Digital Editions mappában. Ezzel az e-könyv máris készen áll az olvasásra iPad-jén.

#### Saját AdobelD létrehozása

1. AdobeID account létrehozásához, mely bárki számára ingyenesen elérhető, egyszerűen kattintson a "Create an Adobe Account" gombra (lásd lenti ábra).

|        | Produkty        | Řešení            | Výukové zdroje      | Nápověda | Ke stažení                    | Společnost          | Obchod          | C            | 🔍 Vyhledat    |
|--------|-----------------|-------------------|---------------------|----------|-------------------------------|---------------------|-----------------|--------------|---------------|
| Adobe  |                 |                   |                     |          |                               |                     |                 | Moje podpora | Moje dodávky  |
| Home / |                 |                   |                     |          |                               |                     |                 |              |               |
| Siç    | yn In           |                   | 1000                |          |                               |                     |                 |              |               |
|        |                 |                   |                     |          |                               |                     |                 |              | 1000          |
| Ne     | w to Ado        | be?               |                     |          | Returning n                   | nembers si          | gn in           |              |               |
|        | Create an       | Adobe Acc         | ount                |          | Adobe ID                      |                     |                 |              | 1.000         |
| lt's f | ree and only    | / takes a mii     | nute                |          | (Usually your ema<br>address) | il<br>Did you forge | et your Adobe I | D?           | 100           |
| Get    | complete acc    | ess to:           |                     |          | Password                      |                     |                 |              | A. C.         |
| • F    | ree trial down  | loads             |                     |          |                               | Did you forge       | et your passwo  | ord?         | No.1          |
| • •    | lundreds of fre | ee product exte   | ensions             |          |                               | Remen               | nber me         |              |               |
| • (    | Community are   | as                |                     |          |                               |                     |                 |              |               |
| • 1    | lembers-only    | white papers      | and downloads       |          |                               | Sign in             |                 |              |               |
| • (    | On-demand se    | minars            |                     |          |                               | Signin              |                 |              |               |
| • 1    | lanage your a   | ctivity in the Ad | obe Worldwide Store |          |                               |                     |                 |              | $\mathcal{A}$ |
|        |                 |                   |                     |          |                               |                     |                 |              |               |

2. A következő megjelenő oldalon adja meg személyes adatait, melyekre a szerzői jogok védelme miatt van szükség. Csak a csillaggal jelölt mezőket kell kitöltenie.

?

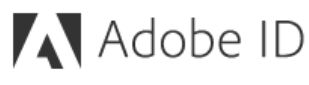

### Sign up

| First name Last name                                                                                                    |             |   |  |  |  |  |
|----------------------------------------------------------------------------------------------------|-------------|---|--|--|--|--|
| Email address                                                                                                    |             |   |  |  |  |  |
| Password                                                                                                    |             |   |  |  |  |  |
| Hungary                                                                                                    |             | × |  |  |  |  |
| Date of birth                                                                                                    |             |   |  |  |  |  |
| Month 🗘                                                                                                    | Day<br>Tear | * |  |  |  |  |
| <ul> <li>Stay informed about Adobe products and services. Learn more.</li> <li>I have read and agree to the Terms of Use and Privacy Policy.</li> </ul> |             |   |  |  |  |  |
| SIGN UP                                                                                                    |             |   |  |  |  |  |
| Already have an Adobe ID? Sign In                                                                                                    |             |   |  |  |  |  |

One Adobe account. Infinite possibilities.

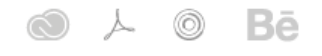

- 3. A személyes adatainak megadása után azonnal létrejön az AdobeID fiókja.
- Az utolsó lépést az e-könyvek letöltéséhez számítógépe egyszeri hitelesítése jelenti. A hitelesítéshez adja meg AdobelD fiókja nevét (az ön e-mailcímet) és jelszavát, melyet a fiók létrehozásakor határozott meg (lásd következő kép).

| Computer Authorization                                                                     | 10.000                                       | 4112 1000            |  |  |  |  |  |  |
|--------------------------------------------------------------------------------------------|----------------------------------------------|----------------------|--|--|--|--|--|--|
| Adobe <sup>®</sup> Digital Edit                                                            | ions                                         |                      |  |  |  |  |  |  |
| Authorize Your Computer                                                                    |                                              |                      |  |  |  |  |  |  |
| Authorizing your computer enables you to:                                                  |                                              |                      |  |  |  |  |  |  |
| - Easily transfer Adobe DRM protected items between multiple computers and mobile devices. |                                              |                      |  |  |  |  |  |  |
| - Read Adobe DRM-protect                                                                   | ed items on computers or mobile devices (up  | o to six).           |  |  |  |  |  |  |
| - Restore your content from                                                                | backup should you ever need to re-install th | ie OS.               |  |  |  |  |  |  |
| Select eBook vendor, then enter your lo                                                    | gin ID and password below                    |                      |  |  |  |  |  |  |
| eBook Vendor:                                                                              | Adobe ID 🔹                                   | Create an Adobe ID   |  |  |  |  |  |  |
| Adobe ID:                                                                                  |                                              |                      |  |  |  |  |  |  |
| Password:                                                                                  |                                              | I forgot my password |  |  |  |  |  |  |
|                                                                                            |                                              |                      |  |  |  |  |  |  |
| I want to authorize my computer without an ID                                              |                                              |                      |  |  |  |  |  |  |
| Cancel                                                                                     |                                              | Authorize            |  |  |  |  |  |  |

5. Élvezze az e-könyvek által nyújtott új lehetőségeket.

Szeged, 2018.